# MỤC LỤC

| í. Muc đích                                                                                                    | 1 |
|----------------------------------------------------------------------------------------------------|---|
| II. Hướng dẫn                                                                                                    | 1 |
| 2.1 Đăng nhập                                                                                                    | 1 |
| 2.2 Các chức năng phần mềm liên quan                                                                                                    | 2 |
| 2.3 Quy trình thực hiện                                                                                                    | 3 |
| 2.3.1 Báo cáo quản lý vụ việc                                                                                                    | 3 |
| 2.3.2. Thống kê học sinh có nguy cơ về bạo lực                                                                                              | 3 |
| 2.4. Đăng xuất tài khoản                                                                                                    | 4 |
| <ul> <li>2.3.1 Báo cáo quản lý vụ việc</li> <li>2.3.2. Thống kê học sinh có nguy cơ về bạo lực</li> <li>2.4. Đăng xuất tài khoản</li> </ul> |   |

## HƯỚNG DẪN TỔNG HỢP BÁO CÁO THỐNG KÊ VỀ BẠO LỰC HỌC ĐƯỜNG THÔNG QUA HỆ THỐNG CSDL NGÀNH GIÁO DỤC

#### (dành cho Phòng/Sở GD&ĐT)

#### I. Mục đích

Hướng dẫn này dành cho các Phòng/Sở GD&ĐT thực hiện tổng hợp báo cáo về bạo lực học đường từ các đơn vị trường trực thuộc thông qua CSDL ngành giáo dục và đào tạo.

- Đối với Phòng giáo dục: Số liệu được tổng hợp từ các cấp học Tiểu học và THCS thuộc các đơn vị trường trực thuộc Phòng.

- Đối với Sở giáo dục: Số liệu được tổng hợp từ các đơn vị Phòng GD&ĐT và các đơn vị trường trực thuộc Sở.

Hình ảnh và các bước thao tác được thực hiện trên phiên bản Phòng GD&ĐT, phiên bản Sở GD&ĐT thực hiện tương tự.

#### II. Hướng dẫn

#### 2.1 Đăng nhập

Bước 1: Mở trình duyệt web firefox 3.5 trở lên (hoặc Internet Explorer 7.0, Chrome).

Bước 2: Đăng nhập theo địa chỉ được cung cấp http://csdl.moet.gov.vn/.

Bước 3: Chọn đúng ô phân hệ dành cho Phòng/Sở GD&ĐT.

Bước 4: Nhập đầy đủ các thông tin tại thông tin Đăng nhập hệ thống.

| ĐĂNG NHẬP HỆ THỐNG<br>Quản lý cấp Phòng<br>TÀI KHOẢN CỦA BẠN |            |
|--------------------------------------------------------------|------------|
| admin                                                        | 1          |
| •••••                                                        |            |
| THÔNG TIN ĐƠN VỊ                                             |            |
| Thành phố Hải Phòng                                          | •          |
| Huyện An Dương                                               | •          |
| HR7UC HR7UC                                                  | <b>(</b> } |
| Lưu thông tin đơn vị đăng nhập?                              |            |
| Đăng nhập                                                    |            |

Bước 5: Kích nút [Đăng nhập]

## 2.2 Các chức năng phần mềm liên quan

**Mô tả:** Để tìm kiếm, thống kê các báo cáo bạo lực học đường từ các đơn vị trường trực thuộc khai báo, Phòng GD&ĐT thao tác tại các khối chức năng liên quan sau:

# 1. [QL công tác Học sinh]/1. Báo cáo, thống kê công tác Học sinh/1.1 Báo cáo quản lý vụ việc

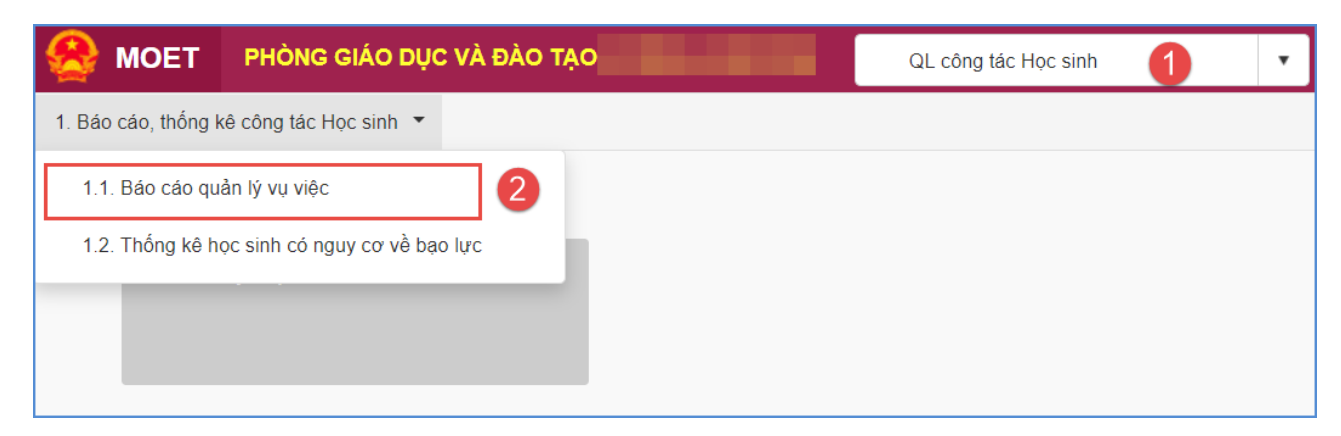

2. [QL công tác Học sinh]/1. Báo cáo, thống kê công tác Học sinh/ 1.2 Thống kê học sinh có nguy cơ về bạo lực

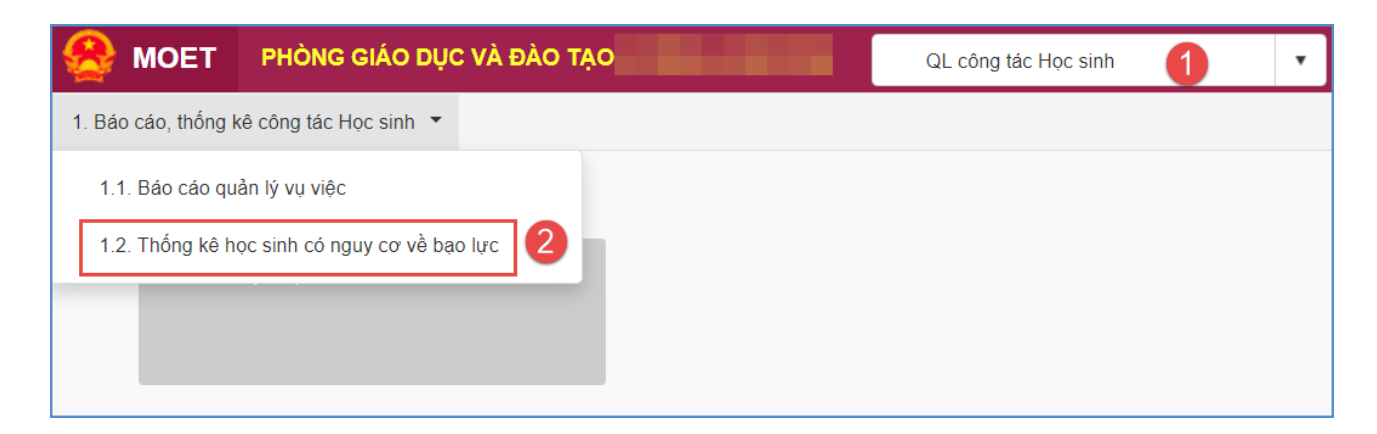

#### 2.3 Quy trình thực hiện

#### 2.3.1 Báo cáo quản lý vụ việc

**Mô tả:** Chức năng này hỗ trợ Phòng GD&ĐT thống kê, tìm kiếm và trích xuất báo cáo các vụ việc liên quan đến bạo lực học đường tại các đơn vị trường trực thuộc Phòng.

#### Các bước thực hiện:

### Bước 1: Tại [QL công tác Học sinh]/1. Báo cáo, thống kê công tác Học sinh/1.1 Báo cáo quản lý vụ việc.

**Bước 2:** Chọn các thông tin tìm kiếm như: Cấp học, Trường, Đối tượng gây ra, hình thức, Nguồn tin,...

|                              | 👫 1.1. Báo cáo quản lý vụ việc 2 Tim kiểm Xuất excel 🔀 |  |           |                               |                         |                   |             |              |                |           |              |                |              |             |                        | , <sup>2</sup>          |              |                   |                 |                 |                     |
|------------------------------|--------------------------------------------------------|--|-----------|-------------------------------|-------------------------|-------------------|-------------|--------------|----------------|-----------|--------------|----------------|--------------|-------------|------------------------|-------------------------|--------------|-------------------|-----------------|-----------------|---------------------|
| Cấp học Tiểu học 🔻           |                                                        |  | •         |                               | Trường                  | Chọn trường       |             |              | •              | Loại hình |              |                | Tư thục 🔹    |             |                        |                         | uồn tin      | Gia đình học sinh |                 |                 |                     |
| Đối tượng gây ra Người ngoài |                                                        |  | •         | <ul> <li>Hình thức</li> </ul> |                         | Bạo lực tinh thần |             | •            | Xử lý          |           | Đang x       | ng xử lý       |              | •           | Xác nhận tin báo       |                         | Tin báo đúng |                   |                 |                 |                     |
| Từ ngày 14/12/2020           |                                                        |  |           |                               |                         | Đến ngày          | 16/12/202   | 0            |                |           |              |                |              |             |                        |                         |              |                   |                 |                 |                     |
|                              |                                                        |  |           |                               | Nguồn tin               |                   |             |              | Đối tượn       | )         |              |                |              |             | Hình                   | thức                    |              |                   | Địa điểm        |                 |                     |
| STT                          | Đơn vị                                                 |  | Số vụ việ |                               | Nhà<br>trường<br>trường |                   | Học<br>sinh | Giáo<br>viên | Người<br>ngoài | CBQL      | Nhân<br>viên | So n<br>liên ( | gươi<br>quan | Bạo<br>hành | Bạo lực<br>thể<br>chất | Bạo lực<br>tinh<br>thần | Khác         | Trong<br>trường   | Ngoài<br>trường | Tại gia<br>đinh | Chưa<br>xác<br>định |
| 1                            | Tiểu học An Dương                                      |  |           |                               |                         |                   |             |              |                |           |              |                |              |             |                        |                         |              |                   |                 |                 |                     |
| 2                            | 2 Tiểu học An Đồng                                     |  |           |                               |                         |                   |             |              |                |           |              |                |              |             |                        |                         |              |                   |                 |                 |                     |
| 3                            | Tiểu học An Hòa                                        |  |           | 6                             | 4                       | 2                 |             | 1            | 5              |           |              |                | 11           | 3           | 1                      | 1                       | 1            | (                 | i               |                 |                     |
| 4                            | Tiểu học An Hồng                                       |  |           |                               |                         |                   |             |              |                |           |              |                |              |             |                        |                         |              |                   |                 |                 |                     |
| 5                            | Tiểu học An Hưng                                       |  |           |                               |                         |                   |             |              |                |           |              |                |              |             |                        |                         |              |                   |                 |                 |                     |

Bước 3: Kích nút **[Tìm kiếm]** để tìm kiếm. (Kích nút **[Xuất Excel]** để trích xuất báo cáo).

#### 2.3.2. Thống kê học sinh có nguy cơ về bạo lực

**Mô tả:** Chức năng này hỗ trợ Phòng GD&ĐT thống kê, tìm kiếm và trích xuất báo cáo số liệu học sinh về nguy cơ bạo lực học đường.

#### Các bước thực hiện:

## Bước 1: Tại [QL công tác Học sinh]/1. Báo cáo, thống kê công tác Học sinh/1.2 Thống kê học sinh có nguy cơ về bạo lực

Bước 2: Chọn các thông tin tìm kiếm như: Cấp học, Trường, Giới tính, Khối học,...

|      | 1.2. Thống kê | học sinh có nguy cơ về bạo l             | ŵc           |                 |               |                                |    |              |                     |        |        |              |         |                             |                  | 2      | Tim k  | iếm    | Xuất exc | el 🍡         | 2  |
|------|---------------|------------------------------------------|--------------|-----------------|---------------|--------------------------------|----|--------------|---------------------|--------|--------|--------------|---------|-----------------------------|------------------|--------|--------|--------|----------|--------------|----|
|      | Cấp học:      | iểu học <b>Trường:</b> Tiểu học An Dương |              |                 |               |                                |    |              |                     | •      | L      | oại hình:    | Tư thục | Tư thục                     |                  |        |        |        |          |              |    |
|      | Dân tộc:      | Chọn dân tộc 🔹                           |              |                 |               | Giới tính: Chọn giới tính 🔹 Lo |    |              |                     |        |        |              | Loạ     | ai trường: Chọn loại trường |                  |        |        |        |          |              |    |
|      | Khối:         | Chọn khối                                | j 1          |                 |               |                                |    |              |                     |        |        |              |         |                             |                  |        |        |        |          |              |    |
|      |               |                                          | <b>o</b> r 5 | Tổng số<br>nguy | HS có<br>/ cơ | Bạo lực tinh<br>thần           |    | Bạo lụ<br>ch | Bạo lực thể<br>chất |        | Bạc    | o lực tinh t | thần    |                             | Bạo lực thể chất |        |        | chất   |          | Nguy cơ khác |    |
| \$11 | Đơn vị        |                                          | 51 50        | Tổng<br>số      | Nữ            | Tống<br>số                     | Nữ | Tổng<br>số   | Nữ                  | Khối 1 | Khối 2 | Khối 3       | Khối 4  | Khối 5                      | Khối 1           | Khối 2 | Khối 3 | Khối 4 | Khối 5   | Tống<br>số   | Nữ |
| 1    | TỔNG SỐ       |                                          | 19,471       | 4               | 1             | 2                              |    | 4            | 2                   | 2      |        |              |         |                             | 4                |        |        |        |          | 2            | 1  |
| 2    | Tiểu học An   | Dương                                    | 1,220        | 1               |               |                                |    |              |                     |        |        |              |         |                             |                  |        |        |        |          | 1            |    |
| 3    | Tiểu học An   | Đồng                                     | 2,051        |                 |               |                                |    |              |                     |        |        |              |         |                             |                  |        |        |        |          |              |    |
| 4    | Tiểu học An   | Hòa                                      | 1,301        | 3               | 1             | 2                              |    | 4            | 2                   | 2      |        |              |         |                             | 4                |        |        |        |          | 1            | 1  |
| 5    | Tiểu học An   | i Hồng                                   | 1,372        |                 |               |                                |    |              |                     |        |        |              |         |                             |                  |        |        |        |          |              |    |

Bước 3: Kích nút **[Tìm kiếm]** để tìm kiếm. (Kích nút **[Xuất Excel]** để trích xuất báo cáo).

Lưu ý: Số liệu thống kê học sinh có nguy cơ bạo lực được tổng hợp báo cáo như sau:

- Cột sĩ số: Tính tổng số học sinh có trạng thái đang học, chuyển đến.

- Cột học sinh có nguy cơ: Tổng số học sinh có nguy cơ (1 học sinh có nhiều nguy cơ, nhưng cột tổng số này chỉ tính là 1 học sinh).

**Ví dụ:** 1 học sinh vừa bị bạo lực tinh thần, vừa bị bạo lực thể chất thì Tổng số Học sinh có nguy cơ = 1, Bạo lực tinh thần =1, Bạo lực thể chất =1.

## 2.4. Đăng xuất tài khoản

**Mô tả:** Sau khi hoàn thành các công việc trên phần mềm, cán bộ thực hiện đăng xuất tài khoản để đảm bảo an toàn, bảo mật dữ liệu.

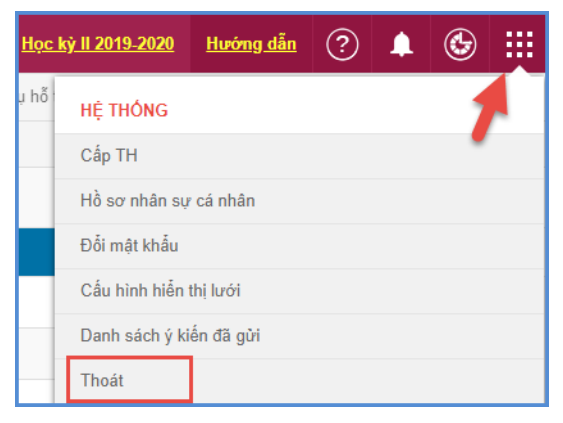

# TRÂN TRỌNG CẢM ƠN!

## Thông tin hỗ trợ:

- Hotline: 1900.4740 (Trong giờ Hành chính từ T2 đến Thứ 7 hàng tuần)